## Word 2010 Handout

## Navigation in a document

| Press                     | To Move The Insertion Point           |
|---------------------------|---------------------------------------|
| Home                      | To the beginning of the current line  |
| End                       | To the end of the current line        |
| Page Up                   | To the previous screen                |
| Page Down                 | To the next screen                    |
| Left arrow or Right Arrow | Left or right one character at a time |
| Up arrow or Down Arrow    | Up or down one line at a time         |
| Ctrl + Left Arrow         | Left one word at a time               |
| Ctrl + Right Arrow        | Right one word at a time              |
| Ctrl + Up Arrow           | Up one paragraph at a time            |
| Ctrl + Down Arrow         | Down one paragraph at a time          |
| Ctrl + Up Arrow Twice     | To beginning of previous paragraph    |
| Ctrl + Home               | To the beginning of a document        |
| Ctrl + End                | To the end of a document              |
| Ctrl + Page Up            | To the top of the previous page       |
| Ctrl + Page Down          | To the top of the next page           |

Look for the **Ribbon** in the area underneath the Title Bar.

| 👿 🔚 🤊 🗧 (   | 5  ∓                                                                                                    |          | Document1 - Microsoft W           | ord                                                       |                     | x                             |
|-------------|----------------------------------------------------------------------------------------------------|----------|-----------------------------------|-----------------------------------------------------------|---------------------|-------------------------------|
| File Ho     | me Insert Page Layout Re                                                                                                    | ferences | Mailings Review View              |                                                           |                     | ^ ?                           |
| Paste       | Calibri (Body) ${}$ 11 ${}$ $A^{\star} {}$ $A$<br><b>B</b> $I {\amalg} {}$ abe $\mathbf{x}_{2} {} \mathbf{x}^{2}$ $A^{\star} {}$ | a        | ≝੶≝੶′ॡ੶│≇≇∣≵↓│¶<br>≣≡≡≣∣\$≅∗│&×⊪× | AaBbCcDc AaBbCcDc AaBbCc<br>I Normal I No Spaci Heading 1 | AaBbCc<br>Heading 2 | Find ¥<br>Replace<br>Select ¥ |
| Clipboard 🕞 | Font                                                                                                    | Es.      | Paragraph 🕞                       | Styles                                                    | E E                 | liting                        |

The **Ribbon** makes all the capabilities of Word available in a single area. Commands related to working with document content are represented as **buttons** on the **tabs** that make up the **Ribbon**. *Hover over some other active buttons to observe ScreenTips*.

The **Home** tab is the active tab by default. *Try clicking on other tabs to view their buttons*. *Notice* that on each **Tab**, the **Buttons** are organized into **Groups**.

On some groups there is a **Launcher** button which will open a dialogue box with related but less common commands.

| Cali | bri (E | ody | ) . | - 11 | • I   | A A | Aa •                  | Aal        |
|------|--------|-----|-----|------|-------|-----|-----------------------|------------|
| в    | I      | U   | * a | be X | x₂ x² | A   | _ <mark>ab</mark> 2 - | <u>A</u> - |
|      |        |     |     | Fo   | ont   |     |                       | - Fa       |

Some buttons in the groups have arrows:

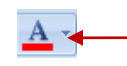

Clicking this button's list arrow displays a list of options

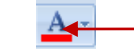

Clicking the actual button carries out the command with the current settings